## Sådan bestiller du et Ungdomskort

For at kunne bestille et Ungdomskort, skal du bruge dit Nem-ID

- 1. Gå ind på www.Ungdomskort.dk
- Klik på "Trin 1 Søg om godkendelse", hvis du er i gang med en uddannelse. Er du ikke i gang med en uddannelse, men mellem 16 og 19, så skal du gå til "Trin 2 – Gå til bestilling"

| Forside OM UNGDOMSKORT HVEM KAN SØGE SÅDAN SØGER DU PRISER   Forside Image: Constraint of the state of the state o | System for Videngslende Uddannelser<br>og Uddannelserstelte<br>werder benommer<br>in werder benommer<br>in werder benomm | Nyheder Loven Administrator                                                                                                    |
|----------------------------------------------------------------------------------------------------|----------------------------------------------------------------------------------------------------|----------------------------------------------------------------------------------------------------|
| Ungdomskort Sådan gør du Nyheder   Rabat på kollektiv trafik til 16-19-årige<br>(uden for uddannelse) og studerende. 1 Først skal du godkendes<br>Studerende skal først godkendes til<br>Ungdomskort. 9 oktober 2013   Bestil hos trafikselskaberne<br>Bestil når du er godkendt. 16-19-årige<br>(uden for uddannelse) kan bestille<br>direkte. 8. oktober 2013 9 oktober 2013   UNGDOMSKORT 8 Bestil hos trafikselskaberne<br>Bestil når du er godkendt. 16-19-årige<br>(uden for uddannelse) kan bestille<br>direkte. 8. oktober 2013 9 roblemer med "Tilføj<br>Der er problemer med "Tilføj                                                                                                    | FORSIDE OM UNGDOMSKORT HVEM KAN SØGE SÅDAN SØGER DU                                                                                                    | PRISER                                                                                                    |
|                                                                                                    | Ungdomskort   Rabat på kollektiv trafik til 16-19-årige<br>(uden for uddannelse) og studerende.   Ungdomskort   Sød om Gobkenbelse   UNGDOMSKORT   ON GOBKENDELSE   2   Bestil hos trafikselskaberne<br>Bestil når du er godkendt. 16-19-årige<br>(uden for uddannelse) kan bestille<br>direkte.   OA TIL BESTILLING                                                                                                    | Nyheder<br>9 oktober 2013<br>Da Ungdomskortet blev<br>introduceret i sommer, kunne<br>mange studeren<br>8. oktober 2013<br>9 Problemer med "Tilføj<br>uddannelsessted"<br>Der er problemer med<br>hjirkdoffen "Yfilføjer |

- 3. Følg nu vejledningen i Trin 1.
- 4. Når du har gennemført Trin 1, har du nu søgt om at få et Ungdomskort. Næste skridt er at bestille et Ungdomskort.
- 5. Det gør du ved at logge ind med dit cpr.nr. og Nem-ID på <u>www.Mitungdomskort.dk</u> eller ved at vælge "Trin 2 gå til bestilling" fra forsiden.

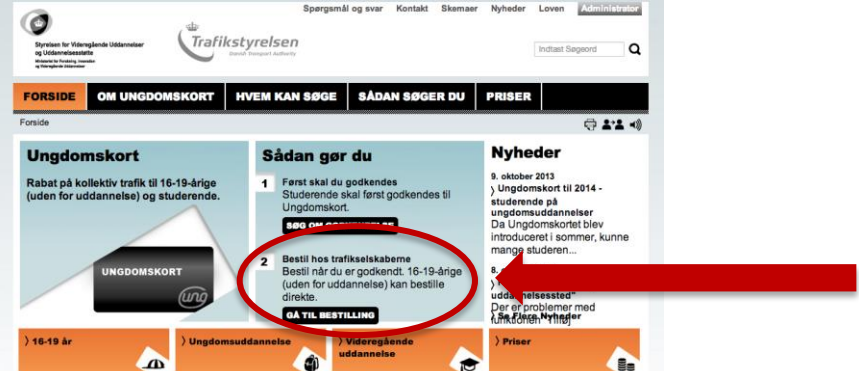

6. Nu skal du følge de forskellige skridt i bestillingen.

OBS. Har du på et senere tidspunkt ændringer til dit Ungdomskort, fx hvis du får et nyt betalingskort, så kan du logge ind på <u>www.MitUngdomskort.dk</u> og rette i din profil.